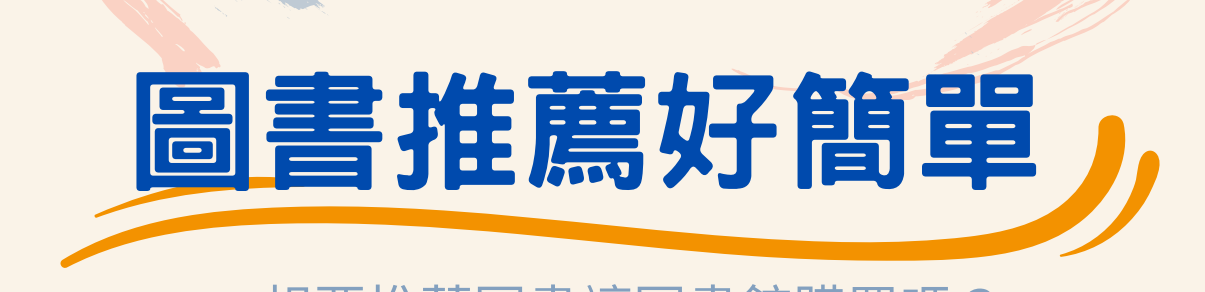

想要推薦圖書讓圖書館購買嗎? 你知道圖書推薦的管道有哪些嗎?快來看看如何推薦吧!

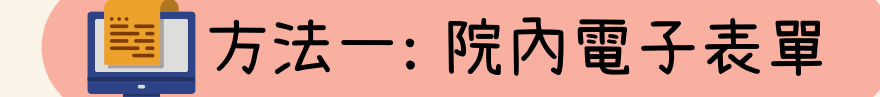

- 請登入院內電子表單→點選「醫教」→點選「圖書暨視聽 資料介購」
  - 填寫圖書資料完成後,選擇「預設上一級主管」,即可送件 。

| 表單使用            | 表單                                          | 附件                   | 流程                  |        |             |                      |              |               |                    | 3,596秒登        | 出  |    |
|-----------------|---------------------------------------------|----------------------|---------------------|--------|-------------|----------------------|--------------|---------------|--------------------|----------------|----|----|
| 教 🔹             | 機密別                                         | ○概 ● 非機 密 密          |                     |        |             |                      |              |               |                    |                |    |    |
| 相當心得呈核<br>表     |                                             |                      |                     | 0      | 圖書暨視        | 聽資料                  | 介購           |               |                    |                |    |    |
| <b>打</b> }介購清單  |                                             |                      |                     |        |             |                      |              |               |                    |                |    |    |
| 諸暨視聽資<br> 介購    | 本單編號<br>院區                                  | 00568-2018<br>林口長庚   | 10154588<br>▼ 部門代號  | 36110  |             | 填                    | 單日期<br>門名稱   | 2018-<br>圖書資  | <b>10-15</b><br>訊課 |                |    |    |
| eut 亚乱贝科<br>封請表 | 姓名                                          | 陳                    | ☆櫟/GSM              |        |             | E                    | mail         | mch           |                    | rg.tw          |    |    |
| 物類權限人<br>設定表    | 新增介購項目<br><del>大</del><br>次 <sup>*</sup> 類別 |                      | 出此新增                | S      | 介購資<br>*出版社 | 料内容<br>*年代<br>(YYYY) | 版<br>次 *ISBM | Wissn         | 訂購<br>版本           | <b>数量 *</b> 用速 | 備註 | 功能 |
|                 | 1 西文圖<br>西文圖書<br>主意中文圖書                     |                      | 下拉選單                | 更改     | ×           |                      |              | 紙             | 本 🔳 🗌              | 研究/工作▼         |    |    |
| 處理追踪            | 如確有必要                                       | 章·TT 年 内出<br>要介購出版超: | 汀賄親別                | 貝日     | 主明具體介       | 購原因。                 |              |               |                    |                |    |    |
| 歸檔查詢            | 2.西文圖書<br>3.請盡量完整                           | 、中文圖書、視<br>整填寫各欄位,   | 聽資料請分不同/<br>*為必填欄位。 | ▶購清單呈  | 簽至單位        | E管。                  |              | ol drike, 1 s |                    |                |    |    |
| /田 ↓ ≟九 ↔       | 4.15BN/155                                  | 511: 圖香輸人15          | DIN號崎(國際標準          | "舌號)"「 | 山県人15個      | 與以10碼                | ,倪踞貧         | 科則輸入1         | .Khnl 。            |                |    |    |

Do not forget

1.請以近 3 年內出版之圖書為原則,如出版超過 3年以上,請於備註欄註明具體介購原因。
2.請盡量完整填寫各欄位,\*為必填欄位。
3.圖書請輸入ISBN號碼(國際標準書號),13碼或 10碼均可;視聽資料則輸入\*即可。

實習學生請用 此方式推薦圖書喔

# ➡方法二:圖書推薦系統-網路推薦

只要輸入書名,即可連線查詢網路書店,並提供資料自動寫入的 功能,節省您查驗與輸入資料的時間。

#### 1 連結到 **館藏查詢系統**

| M口長庚紀念醫院圖書館<br>Chang Gung Memorial Hospital Linkou Medical Library 館藏查詞系統 | 2.點選「圖書推薦」 圖書推薦 圖書館首頁<br>新政說明 圖書代借代攝服務<br>查詢個人借閱資料請先登入 忘記帳號密碼? |
|---------------------------------------------------------------------------|----------------------------------------------------------------|
| 館藏書目查詢                                                                    | 聲號: 讀輸入                                                        |
| 問為查詢 進始至時 新言短報 ●所有 ○圖書 ○期刊 ○多煤體 題名 ∨ 関鍵字 ▼ 提尋 ● 新言小機器                     | 證號:身分證字號 朱<br>密碼: 民國出生年月日6碼(預設) / 今                            |
| 館藏地/室: [請選擇 ▼]                                                            | 只<br>文 東京 我決定簡單的生活 旅遊 解曼雜<br>貨店 實證醫學 英文單字構成的要素:理               |

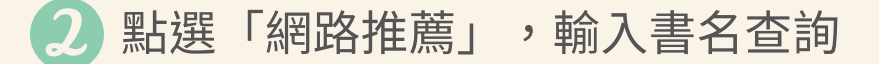

|              | CONTRACTOR DE CONTRACTOR |                                                     |      |
|--------------|--------------------------|-----------------------------------------------------|------|
| 推薦書總覽 圖書推]   | <mark>差</mark> 我的推薦清單    |                                                     |      |
| 圖書推薦須知       | ▲•<br>網路推薦 手動推薦 主题       | 推薦                                                  |      |
| 質性研究:設計與計    | +畫撰寫                     |                                                     | 尋清除  |
| 2.輸入推薦       | 書名                       | 3.選擇欲查詢的                                            |      |
|              |                          | 细路聿庄                                                |      |
| ©1           | 林口長庚紀念醫院圖書館 服務電話(03);    | 3281200 轉3480,3481 Cemail: library@cgmh.or          | g.tw |
|              |                          |                                                     |      |
| 圖書推薦須知       | <b>網路推薦</b> 手動推薦 主題推     | 薦                                                   |      |
| 質性研究: 設計與計劃  | <b>計</b> 撰寫              | 博客來網路書店 ✔   全文關鍵字 ✔   提考                            | 清除   |
| 共 19 筆資料 🛛 📢 | ▲ 1 ▶ ▶ 共1頁 5.點          | 選推薦書名                                               |      |
| #            | 題名                       | 作者                                                  | 出版者  |
| 1            | 質性研究:設計與計畫撰寫(3版)         | 凱瑟琳・瑪歇爾 葛蕾琴・羅絲<br>蔓 李政賢                             | 五南   |
| 2            | 質性研究:設計與施作指南             | Elizabeth J. Tisdell Sharan<br>B. Merriam 姜敏君 李俊杰 李 | 五南   |
|              |                          |                                                     |      |

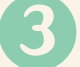

推薦系統自動帶入圖書,點選確定後完成推薦

| ● 林口長庚<br>Chang Gung Memo | i紀念醫院圖書館<br>naHospital Linkou Medical Library         |  |  |  |  |
|---------------------------|-------------------------------------------------------|--|--|--|--|
| * 號為必填欄位                  |                                                       |  |  |  |  |
| 選擇推薦至主題                   | 不推薦至主題 ✔                                              |  |  |  |  |
| * 選擇推薦至                   | 紙本書 ✔                                                 |  |  |  |  |
| 資料類型                      |                                                       |  |  |  |  |
| * 推薦購買館別                  | 林□碗區 ✓ 1.目動帶人圖書資料                                     |  |  |  |  |
| * 書名                      | 質性研究:設計與計畫撰寫(3版)                                      |  |  |  |  |
| 作者                        | 凱瑟琳·瑪歐爾,葛蕾琴·羅絲蔓                                       |  |  |  |  |
| ISBN                      | 9786263171954                                         |  |  |  |  |
| 出版社                       | 五南                                                    |  |  |  |  |
| 出版日期                      | 2021-09-25 定價 520                                     |  |  |  |  |
| 簡介連結                      | ٩                                                     |  |  |  |  |
| 審核狀態                      | 待審核                                                   |  |  |  |  |
| 語文                        | 未知 イ                                                  |  |  |  |  |
| 推薦額度                      | 推薦呪額:20<br>已推薦額度:0<br>剩餘推薦額度: 20                      |  |  |  |  |
| 推薦人次                      | ⁰ 2.選擇推薦理由                                            |  |  |  |  |
| * 推薦理由                    | <u>問選</u> 律 → 3.<br>時運播<br>研5/11作用<br>致學/数例<br>教學/學生用 |  |  |  |  |

(4)

可從「我的推薦清單」中,查詢個人的推薦紀錄與後續處理狀況。

| 進書: | 總覽          | 圖書推薦                         | 我的推薦清單                  |        |                    |          |       |            |          |        |      |
|-----|-------------|------------------------------|-------------------------|--------|--------------------|----------|-------|------------|----------|--------|------|
| 斗類₫ | ≝: <b>P</b> | (有▼))                        | 處理狀態: 所有                | ~      | 薦購館別: 所            | 術 ♥      | 語文: 🛛 | 所有 🖌 打     | 非序: 推薦日期 | 明-降冪 🗸 |      |
|     | 列印名         | 國選清單                         | 轉寄勾選清單                  | ₩<br>₩ | 共 <mark>7</mark> 筆 | 資料 । ( ( | 1)    | ▶ 共1頁每     | 寶顯示 10 ✔ | ・筆資料   |      |
|     | #           | 題名                           | 作者                      | 出版者    | 出版日期               | 資料類型     | 語文    | 推薦日期       | 薦購館別     | 處理狀態   | 推薦次數 |
|     | 1           | 質性研<br>究:設計<br>與計畫撰<br>寫(3版) | 凱瑟琳・瑪<br>歇爾,葛蕾<br>琴・羅絲蔓 | 五南     | 2021-09-25         | 圖書       | 未知    | 2022-03-15 | 林口院區     | 待處理    | 1    |
|     | 2           | 從症狀到<br>診斷 :實證               | Altkorn<br>≧            | 合記     |                    | 圖書       | 未知    | 2021-10-01 | 林口院區     | 確定採購   | 1    |

當您推薦的書籍到館展示時,圖書館將發送team+通知您辦理 預約,隨時掌握推薦進度,便利又快速!

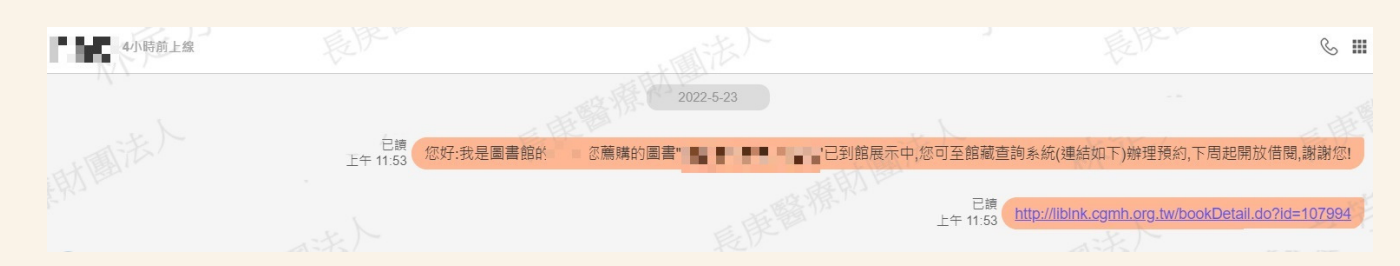

## ➡方法三:圖書推薦系統-主題推薦

圖書館定期挑選與各專科主題相關之圖書清單,可挑選合適之 圖書推薦,圖書館彙整後交由專科開單介購

#### 連結到<u>館藏查詢系統</u>

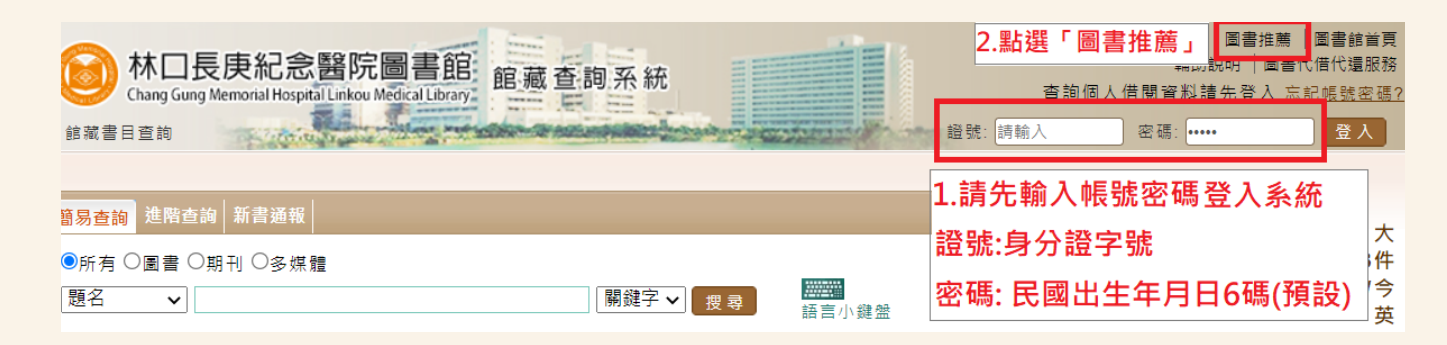

### 2 點選「主題推薦」,於主題下拉選單點選「單位新書資訊」, 點選要推薦的書名

| 推薦書總覽圖書                                                 | 推薦 我的推薦清單 1.                                                                                                    |                   |                         |      |               |
|---------------------------------------------------------|----------------------------------------------------------------------------------------------------|-------------------|-------------------------|------|---------------|
| 圖書推薦須知                                                  | 網路推薦 手動推薦 主題推薦                                                                                                    |                   |                         |      |               |
| 主題: 所有<br>所有<br>○<br>四版日期 ✔ [=<br>排序: [主題-升羂<br>共 9 筆資料 | ¥     2     浅       ¥     2     浅       ×         ×         ×         ×         ×         ×         ×         ×         ×         ×         × | <b>徐</b><br>✔ 筆資料 |                         |      |               |
| 主題                                                      | 題名                                                                                                    | 作者                | 出版社                     | 出版日期 | ISBN          |
| 1 內科部新<br>書資訊                                           | ABSOLUTE GERIATRIC PSYCHIATRY<br>REVIEW: ESSENTIAL QUESTIONS AND<br>ANSWERS                                                                   | 3.點選要推讀           | springer<br><b>蔫的書名</b> | 2021 | 9783030586621 |
| 2 內科部新<br>書資訊                                           | OLDER ADULTS AND COVID-19:<br>IMPLICATIONS FOR AGING POLICY AND<br>PRACTICE                                                                   | •                 | ROUTLEDGE               | 2021 | 9780367632991 |

3 請下拉推薦理由之選單,選擇推薦本書的理由,點選「確定」 即可。

|          |                                  |                          | 圖書推屬                      |  |
|----------|----------------------------------|--------------------------|---------------------------|--|
| * 號為必填欄位 |                                  |                          |                           |  |
| * 選擇推薦至  | 紙本書✔                             |                          |                           |  |
| 資料類型     | 圖書 ∨                             |                          |                           |  |
| * 推薦購買館別 | 林口院區 🖌                           |                          |                           |  |
| * 書名     | ABSOLUTE GERI<br>ESSENTIAL QUES  | ATRIC PSYC<br>STIONS AND | HIATRY REVIEW:<br>ANSWERS |  |
| 作者       |                                  |                          |                           |  |
| ISBN     | 9783030586621                    |                          |                           |  |
| 出版社      | SPRINGER                         |                          |                           |  |
| 出版日期     | 2021                             | 定價                       | 74                        |  |
| 審核狀態     | 待審核<br>該本書籍已被推薦<br>瀏覽連結          |                          |                           |  |
| 語文       | 英語 🗸                             |                          |                           |  |
| 推薦額度     | 推薦限額:20<br>已推薦額度:0<br>剩餘推薦額度: 20 |                          |                           |  |
| 推薦人次     | 1                                |                          |                           |  |
| * 推薦理由   | 請選擇 🖌                            |                          |                           |  |
|          | 確                                | 定關閉                      |                           |  |

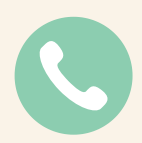

如有任何圖書介購上的問題,請電洽圖書館分機 403-3484 林小姐